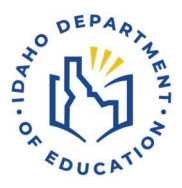

# Idaho Report Card

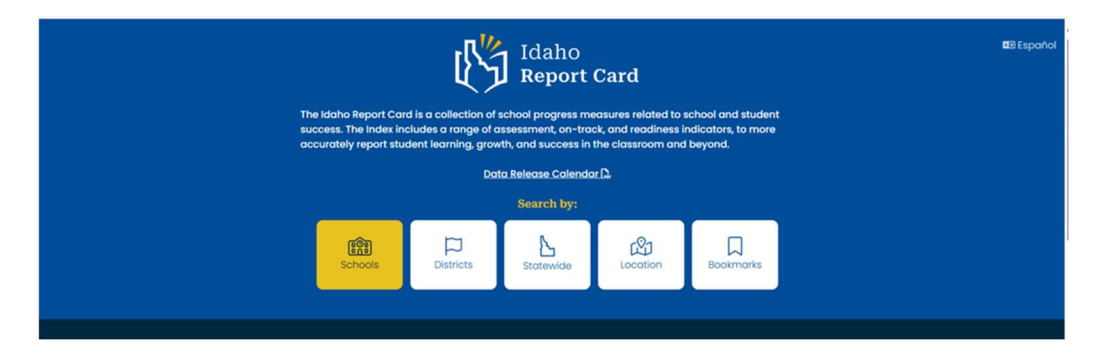

Welcome to the Idaho Report Card.

There are over 700 public schools and 180 districts in Idaho.

Users can search by school name, district name, or location.

#### **SEARCH BY SCHOOL**

When the school icon is selected (see arrow #1), the results table displays hot links for schools and districts alphabetically by groups of twenty. Scroll down the list or page the table to find a school or district (see arrow #2).

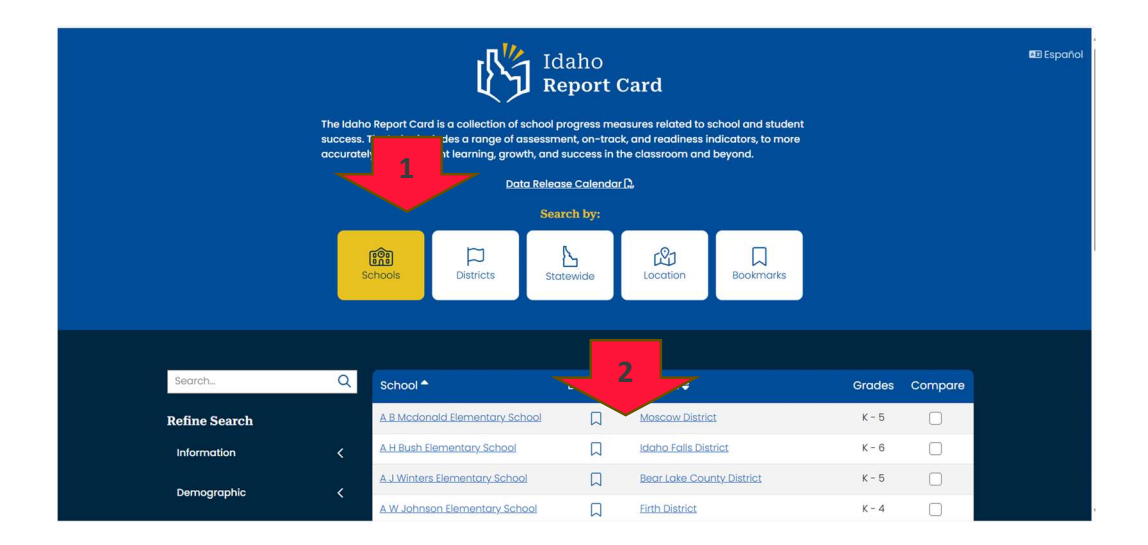

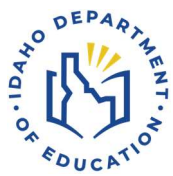

Select the school (see arrow #3) or district (see arrow #4) by hovering over and then clicking the link.

| Data Release Calendar 🗅 |               |   |              |                   |            |                 |                   |        |         |
|-------------------------|---------------|---|--------------|-------------------|------------|-----------------|-------------------|--------|---------|
|                         |               | _ |              |                   | Search by: |                 |                   |        |         |
|                         |               | S | chools       | Districts         | Statewide  | Location        | Bookmarks         |        |         |
|                         | Search        | Q | School *     |                   | Bookmari   | : District 🖨    |                   | Grades | Compare |
|                         | Refine Search |   | A B Medona   | ld Elementary Sch | <u>م</u> ۵ | Moscow Distric  | 2                 | K - 5  |         |
|                         | Information   |   | A H Bush Ek  | 2                 | Д          | idaho Falis Dis | trict             | к - 6  | 0       |
|                         | Demographic   |   | E            | 5                 |            | Bear Lake Cou   |                   | к - Б  |         |
|                         | Manurat       |   | A W Johnson  |                   | <u>م</u>   | Firth District  | 4                 | К-4    | 0       |
|                         | Medsures      |   | Aberdeen El  | ementary School   |            | Aberdeen Dist   | $\sim$            | К-5    |         |
|                         | District      |   | Aberdeen Hi  | igh School        |            | Aberdeen Dist   | tiat              | 9 - 12 |         |
|                         |               |   | Aberdeen M   | iddle School      | Д          | Aberdeen Dist   | tict              | 6 - 8  |         |
|                         |               |   | Acequia Eler | mentary School    | D          | Minidoka Cour   | ty Joint District | к - 5  |         |
|                         |               |   | Adams Elem   | nentary School    | D          | Bolse Indepen   | dent District     | к - 6  |         |
|                         |               |   | Adoms Elem   | nentary School    | Д          | Modison Distri  | 21                | к - 4  |         |
|                         |               |   |              |                   |            |                 |                   |        |         |

The search field can be used to find a school or district by name. A dropdown selection appears when users type in the first few letters of the school building's name (see arrow #5). Find the school in the dropdown, select the school, and the results table will show the details. Use the link in the results table to go to the school or district home page.

| The kickin Report Card is a collection of school program measures related to school and student<br>success. The kickin Report Card is a collection of school program measures related to school and student<br>success. The kickin locating and measurement on the collection and second and student. |   |                                |           |                                                          |           |        |         |  |  |  |  |
|----------------------------------------------------------------------------------------------------|---|--------------------------------|-----------|----------------------------------------------------------|-----------|--------|---------|--|--|--|--|
|                                                                                                    |   |                                |           |                                                          |           |        |         |  |  |  |  |
|                                                                                                    |   |                                |           |                                                          |           |        |         |  |  |  |  |
| 5                                                                                                    | s | Chools                         | Statewide | Location                                                 | Bookmarks |        |         |  |  |  |  |
|                                                                                                    |   |                                |           |                                                          |           |        |         |  |  |  |  |
| anj<br>Maridian Middle School                                                                                                    | Q | School *                       | Bookmark  | District 🖨                                               |           | Grades | Compare |  |  |  |  |
| Meridian High School                                                                                                    | Ū | Black Canyon Elementary School | D         | Grace Joint District                                     |           | К-б    |         |  |  |  |  |
| Franklin Middle School                                                                                                    |   | Black Canvon Jr/Sr High School |           | Emmett Independent District<br>Bonneville Joint District |           | 6 - 12 |         |  |  |  |  |
| Highland High School                                                                                                    | ~ | Black Canyon Middle School     | D         |                                                          |           | 7 - 8  | 0       |  |  |  |  |
| Measures                                                                                                    |   | Blackfoot Charter Community    |           | Blackfoot Charter Community Learning<br>Center Inc.      |           | К - 8  |         |  |  |  |  |
|                                                                                                    |   | Rightent Heritage Sixth Grade  |           | Blockfoot District                                       |           |        |         |  |  |  |  |

# **SEARCH BY DISTRICT**

When the District icon is selected (see arrow #6), the results table shows a link for the district and the address. Select the district's link to go to the district's homepage. Scroll and page through the table to find a district. The search field can also be used when the district's name is known.

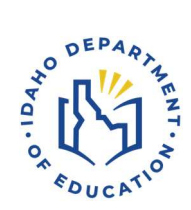

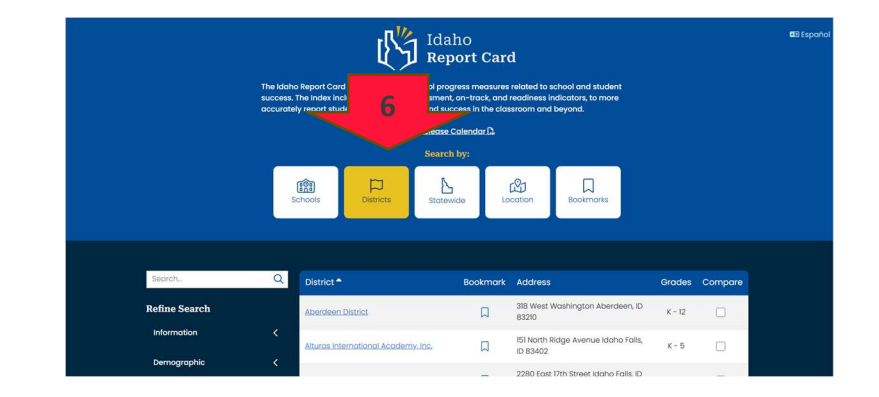

# **SEARCH BY LOCATION**

If the school's name or district name is not known, the user can search by location (see arrow #7). Select the Location icon.

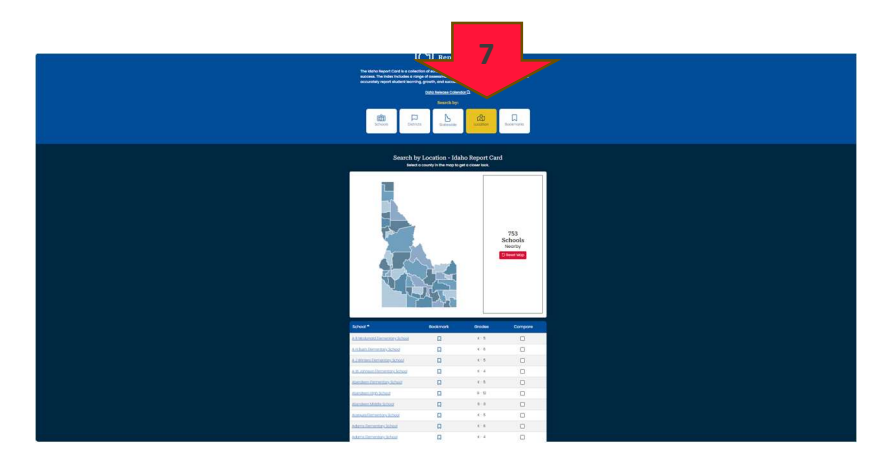

Place the cursor in a county and select to see the districts in that county (see arrow #8).

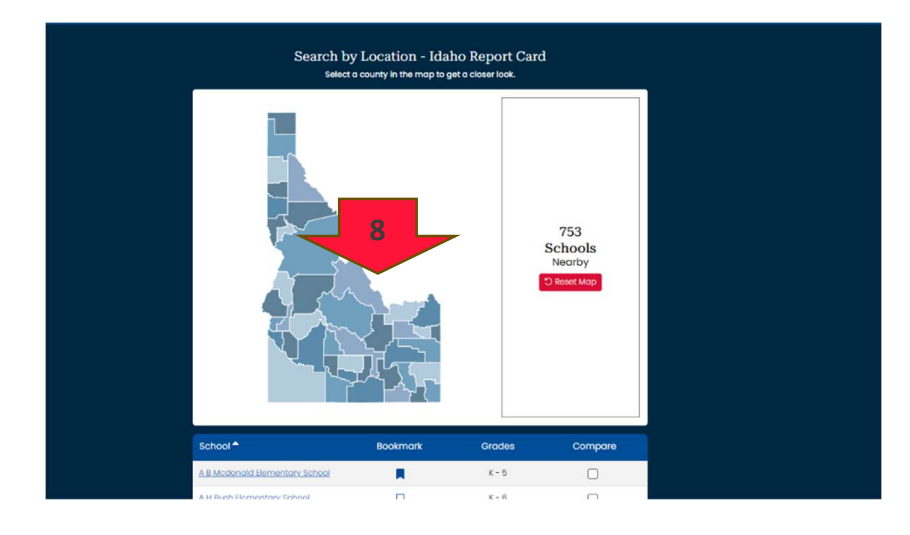

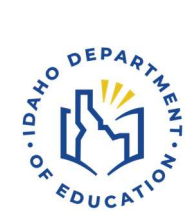

Place the cursor in the district area for the display of schools (see arrow #9).

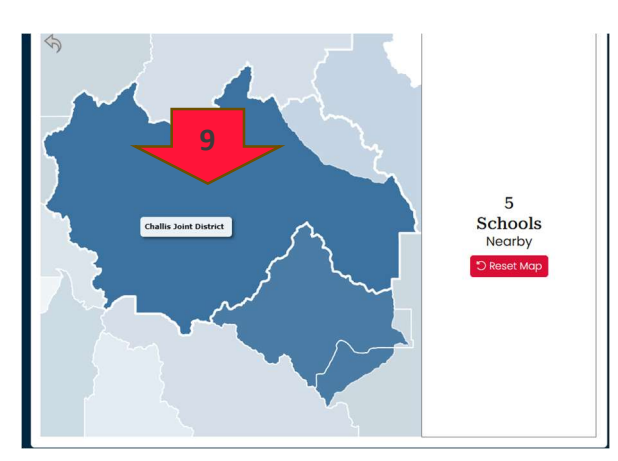

Select the school's red circle to go to the school's home page (see arrow #10).

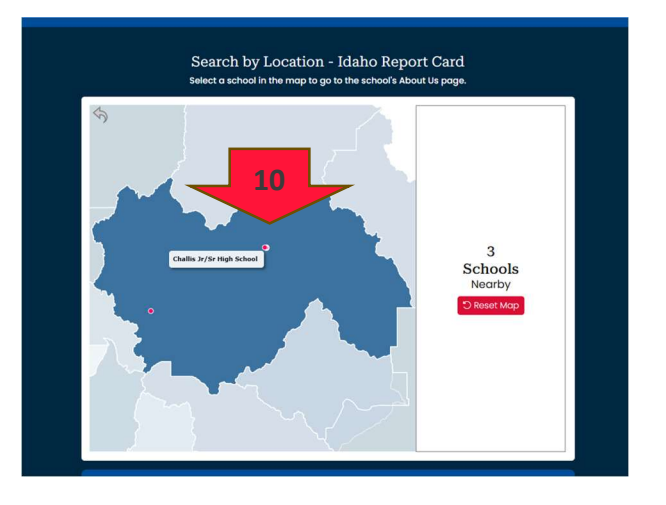

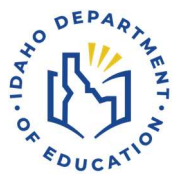

A listing of the district's schools can be found in the table below the map of Idaho (see arrow #11). As the user drills down into the map, the table is filtered to reflect the number of schools shown in the display. Use the Reset Map button to return to the map of Idaho after drilling down to county, district, or school (see arrow #12).

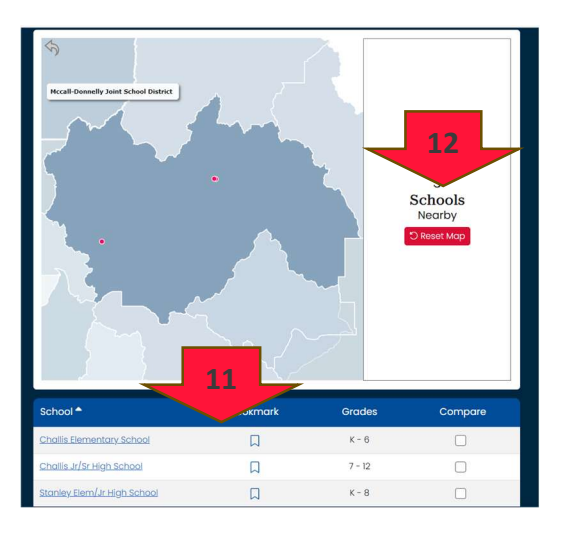

#### **SEARCH BY STATEWIDE**

Users can also select the Search by for Statewide (see arrow #13), which will display the link to the Idaho statewide page in the results table.

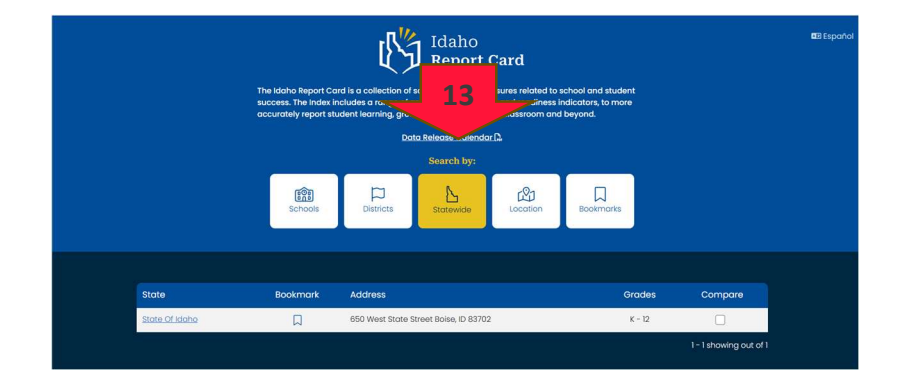

# **REFINE SEARCH BY SCHOOLS OR DISTRICTS**

The results table lists all the schools and districts in Idaho. Use the Refine Search to filter this list. By making categorical selections, the results table adjusts to show the schools or districts that meet the selected criteria.

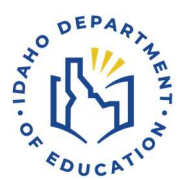

To filter for schools, click the School Icon (see arrow #14), open the Refine Search tool's information, demographic, measure, or district (when the school's icon is selected) categories (see arrow #15), and determine which criteria to select.

Information selections include grades, school type, enrollment numbers, setting, and legislative districts.

Demographic selections include race/ethnicity, gender, and student groups.

Measure selections include achievement, growth, and success indicators.

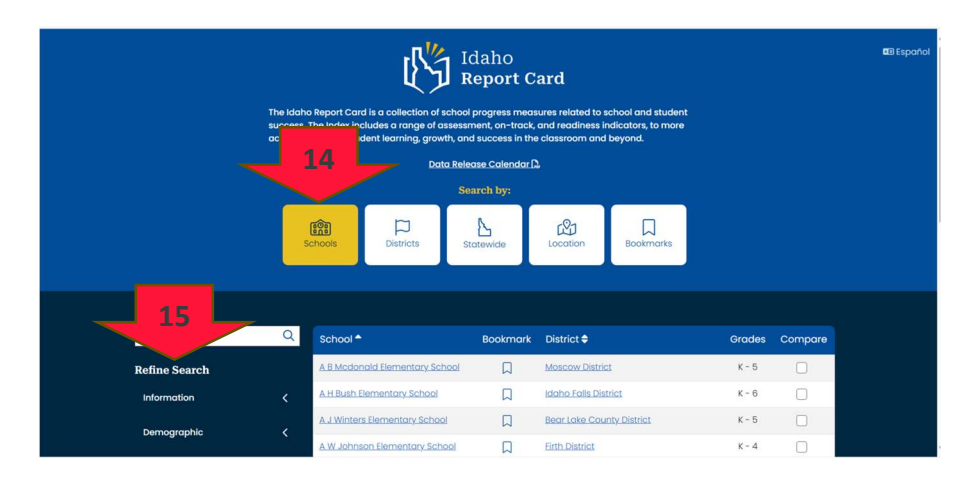

Select from as many or as few of the choices in each option to generate a results table containing schools meeting the selection criteria.

Selections take place using sliders or checkboxes.

For example, position the sliders to grades four to eight (see arrow #16), and all schools or districts containing grades four to eight will be displayed in the results table.

| X School Type: Alternative School | X Grades: 6 - 12               |          |                              |        |               |
|-----------------------------------|--------------------------------|----------|------------------------------|--------|---------------|
|                                   |                                |          |                              |        | Clear Filters |
| SearchQ                           | School *                       | Bookmark | District 🖨                   | Grades | Compare       |
| Refine Sei 16                     | Basin Alternative High School  | Д        | Teton County District        | 6 - 12 |               |
| Information                       | Bennett Mountain High School   |          | Mountain Home District       | 6 - 12 |               |
| Grades                            | Black Canyon Jr/Sr High School | D        | Emmett Independent District  | 6 - 12 |               |
| к <sup>1</sup> 1 4 1 1 8 1 1 12   | Bridge Academy                 | Д        | Twin Falls District          | 7 - 8  |               |
| School Type                       | Canyon Springs High School     | П        | Coldwell District            | 9 - 12 |               |
| Alternative School                | Cassia Jr/Sr High School       | Д        | Cassia County Joint District | 7 - 12 |               |
| Alternative Virtual Charter       | Central Academy High School    | D        | Joint School District No. 2  | 9 - 12 |               |
| Alternative Virtual School        | Central High School            | D        | Madison District             | 6 - 12 |               |
| Career Technical School           | Clover Creek High School       | Д        | Bear Lake County District    | 9 - 12 |               |
| School                            | Cornerstone High School        | п        | Vallev District              | 9 - 12 |               |

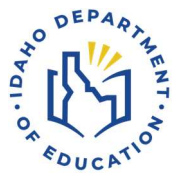

Unique school or district characteristics can be part of any search. The selected criteria appear in the Refine Search selections field (see arrow #17) located above the Results Table.

| occuratel                                     | y report student learning, growth, and | d success in the | e classroom and beyond.              |        |               |
|-----------------------------------------------|----------------------------------------|------------------|--------------------------------------|--------|---------------|
|                                               | Data Rele                              | ase Calendar (   | 4                                    |        |               |
|                                               |                                        |                  |                                      |        |               |
| Crodex I-12 & Broiment 25                     | 17                                     | otewide          | Locotton Roamaris                    |        |               |
|                                               |                                        |                  |                                      |        | Clear Filters |
| search. Q                                     | School A                               | Bookmark         | District 🗢                           | Grodes | Compare       |
| Refine Search                                 | A B Modonald Elementary School         |                  | Moscow District                      | к-5    | 0             |
| Information $\sim$                            | A J Winters Elementary School          |                  | Bear Lake County District            | K = 5  | 0             |
| Grades                                        | A W Johnson Elementary School          |                  | Firth District                       | к - 4  | 0             |
| •••••••••••••••••••••••••••••••••••••••       | Aberdeen Hernontary School             |                  | Aberdeen District                    | к - 6  |               |
|                                               | Acesula Elementary School              |                  | Minidoka County Joint District       | к- 5   |               |
| Alternative School Alternative Charter School | Adams Dementary School                 |                  | Modison District                     | к-4    | 0             |
| Aternative Vitual Charter                     | Alturas Dementary School               | Д                | Dialne County District               | K - 5  | 0             |
| Atemative Virtual School                      | American Falls High School             | Д                | American Falls Joint District        | 9 - 12 | 0             |
| Corer Technical School                        | Athol Elementary School                | L                | Lokeland District                    | K = 5  | 0             |
| School                                        | Barbara R Mergan Hementary             | E.               | Monal-Donnelly Joint School District | к - 5  | 0             |
| Charter School                                | Rear Lake High School                  | П                | Bear Loke County District            | 9 - 12 | 0             |
| Traditional School                            | Bear Loke Middle School                | L.               | Bear Lake County District            | 6 - 8  | 0             |

Eliminate any search criteria by selecting the x for a specific choice (see arrow #18).

| accure                                        | stely report student learning, growth, an | d success in th | e classroom and beyond.               |        |                 |
|-----------------------------------------------|-------------------------------------------|-----------------|---------------------------------------|--------|-----------------|
|                                               | Doto Rele                                 | ase Calendar (  | 2                                     |        |                 |
|                                               |                                           |                 |                                       |        |                 |
|                                               | 18                                        | tatewide        | Location Bookmarks                    |        | 19              |
|                                               |                                           |                 |                                       |        |                 |
| X Grades 1 - 12 X Enrolment                   | 261-500 × Setting Rural                   |                 |                                       |        |                 |
|                                               |                                           |                 |                                       |        | Close Eller     |
|                                               |                                           |                 |                                       |        | Citize Fielders |
| Search. Q                                     | School *                                  | Bookmark        | District 🗘                            | Grodes | Compare         |
| Refine Search                                 | A B Moderald Elementary School            |                 | Moscow District                       | κ-5    |                 |
| Information 🗸                                 | A J Writers Rementary School              | П               | Boar Lake County District             | к - 5  |                 |
| Grades                                        | A W Johnson Dementary School              | D               | Firth District                        | κ-4    |                 |
| ••••••••••                                    | Aberdeen Elementary School                | П               | Aberdeen District                     | к - 5  | 0               |
| School Type                                   | Acequia Dementary School                  | D               | Minidoko County Joint District        | κ - 5  |                 |
| Alternative School Alternative Charter School | Adams Slementary School                   | П               | Modison District                      | κ - 4  |                 |
| Alternative Virtual Charter                   | Alturas Dementary School                  | D               | Bioine County District                | к - 5  |                 |
| Alternative Virtual School                    | American Falls High School                | П               | American Falls Joint District         | 9 - 12 | 0               |
| Career Technical School                       | Athol Elementary School                   | D               | Lokeland District                     | к - Б  |                 |
| School                                        | Barbara R Morgan Elementary               | D               | Mccoll-Donnelly Joint School District | κ-5    | 0               |
| Charter School<br>Special Education School    | Rear Lake High School                     | D               | Bear Lake County District             | 9 - 12 |                 |
| Traditional School                            | Bear Lake Middle School                   | 0               | Bear Lake County District             | 6-8    | 0               |

The entire Search can also be reset using the Clear Filters button (see arrow #19).

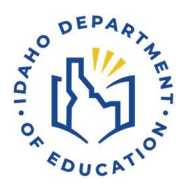

The results list is populated with schools or districts matching the chosen characteristics.

Select a school or district by clicking on the link to access the wealth of data on the school or district pages (see arrow #20).

| X School Type: Alternative School                 | X Grades: 6 - 12               |          |                              |        |               |
|---------------------------------------------------|--------------------------------|----------|------------------------------|--------|---------------|
|                                                   |                                | _        |                              |        | Clear Filters |
| SearchQ                                           | School - 20                    | Bookmark | District 🖨                   | Grades | Compare       |
| Refine Search                                     | Basin Alternative              | D        | Teton County District        | 6 - 12 |               |
| Information 🗸                                     | Bennett Mountain High School   | Д        | Mountain Home District       | 6 - 12 |               |
| Grades                                            | Black Canyon Jr/Sr High School |          | Emmett Independent District  | 6 - 12 |               |
| <b>•</b> • • • • • • • • • • • • • • • • • •      | Bridge Academy                 |          | Twin Falls District          | 7 - 8  |               |
| School Type                                       | Canyon Springs High School     | D        | Coldwell District            | 9 - 12 |               |
| Alternative School     Alternative Charter School | Cassia Jr/Sr High School       | D        | Cassia County Joint District | 7 - 12 |               |
| Alternative Virtual Charter                       | Central Academy High School    | D        | Joint School District No. 2  | 9 - 12 |               |
| Alternative Virtual School                        | Central High School            | D        | Madison District             | 6 - 12 |               |
| Career Technical School                           | Clover Creek High School       | Д        | Bear Lake County District    | 9 - 12 |               |
| School                                            | Cornerstone High School        |          | Valley District              | 9 - 12 |               |

#### For Questions Contact

Assessment and Accountability Idaho Department of Education 650 W State Street, Boise, ID 83702 208 332 6800 | www.sde.idaho.gov